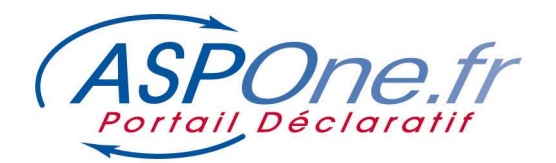

## MODE D'EMPLOI Gestion des Comptes

# SOMMAIRE

| 1. Modifier un compte              | 4  |
|------------------------------------|----|
| Onglet « Identité »                | 4  |
| Onglet « Options »                 | 5  |
| Onglet « Facturation »             | 6  |
| Onglet « Mot de Passe »            | 7  |
| 2. Créer un compte secondaire      | 8  |
| 3. Modifier un compte secondaire   | 8  |
| Annexe A : Assistance utilisateurs | 10 |

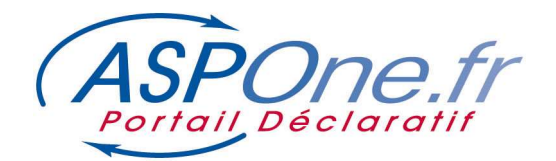

La fonctionnalité Gestion des Comptes va vous permettre de :

- Gérer les informations de votre compte principal
- Gérer les informations de vos comptes secondaires
- Créer/désactiver vos comptes secondaires
- Administrer vos comptes en modifiant :
  - le périmètre des téléprocédures
  - o les adresses et vos coordonnées
  - o les contacts
  - Modifier votre mot de passe

|                    | A Monsieur Pierre | DUPONT / COMPTE ASP1ENT   | DEV / asp1ent                                                                                                  | Décon    |
|--------------------|-------------------|---------------------------|----------------------------------------------------------------------------------------------------|----------|
|                    | Accueil           |                           |                                                                                                    |          |
| eil                | Bienvenue dans vo | tre espace privé !        |                                                                                                    |          |
| des dépôts         | Actualités D      | ortail                    |                                                                                                    |          |
| DECLARATIO         | NS                | ortun                     | Cliquez sur « Gestion des                                                                                      |          |
| t                  | Dates limites     |                           | comptes » dans votre espace                                                                                    |          |
| ertes Dates limite |                   | <u>e departible</u> prive |                                                                                                    |          |
| on des compt       | es                | d'exercice + 3 mois.      |                                                                                                    |          |
| act                | Voir aussi le B   | OI 13 K-4-11              |                                                                                                    |          |
|                    |                   |                           |                                                                                                    |          |
| estion d           | es Comptes        |                           |                                                                                                    |          |
| Nº Dossier         | 22066             | SIRET                     | 07955542100019                                                                                                 | Modifier |
| Login              | asplent           | Raison Sociale            | COMPTE ASP1ENT DEV                                                                                             |          |
|                    | Entreprise        | Responsable               | Monsieur Pierre DUPONT                                                                                         |          |
| Туре               |                   |                           | and a second second second second second second second second second second second second second second second |          |

#### Gestion de vos comptes secondaires

| V Non Compte )       V Type       V SIRET       V Resion Sociale       V Responsable       Test       V Statut       BAL       Modifier       Dest         fdn25.aspient       Entreprise       42872048600011       TEST       Thomas BRUN       6       Fermé       3       3       3       3       3       3       3       3       3       3       3       3       3       3       3       3       3       3       3       3       3       3       3       3       3       3       3       3       3       3       3       3       3       3       3       3       3       3       3       3       3       3       3       3       3       3       3       3       3       3       3       3       3       3       3       3       3       3       3       3       3       3       3       3       3       3       3       3       3       3       3       3       3       3       3       3       3       3       3       3       3       3       3       3       3       3       3       3       3       3       3       3       3       3<                                                                                                    | SIRET           | 1.            |                | Statut                            | ~             |      |                 |     |            |        |
|----------------------------------------------------------------------------------------------------|-----------------|---------------|----------------|-----------------------------------|---------------|------|-----------------|-----|------------|--------|
| Nom Compte S vruyé       V Type       V STRET       V Raison Sociale       V Responsable       Test       V Statut       BAL       Modifier       Dest         dn25.asp1ent       Entreprise       42872048600011       TEST       Thomas BRUN       Fermé       3       3       3       3       3       3       3       3       3       3       3       3       3       3       3       3       3       3       3       3       3       3       3       3       3       3       3       3       3       3       3       3       3       3       3       3       3       3       3       3       3       3       3       3       3       3       3       3       3       3       3       3       3       3       3       3       3       3       3       3       3       3       3       3       3       3       3       3       3       3       3       3       3       3       3       3       3       3       3       3       3       3       3       3       3       3       3       3       3       3       3       3       3       3 <td< th=""><th></th><th></th><th></th><th></th><th></th><th></th><th></th><th></th><th></th><th></th></td<>                                                                                                    |                 |               |                |                                   |               |      |                 |     |            |        |
| V Nom Compte     V Type     V SIRET     V Raison Sociale     V Responsable     Test     V Statut     BAL     Modifier     Destination       dn25.asp1ent     Entreprise     42872048600011     TEST     Thomas BRUN     Fermé     3       vt.asp1ent     Entreprise     42872048600011     TEST LVT23     Veuillet     Fermé     3       sqdqd.asp1ent     OGA     32122458600024     eqfe     qfd     Demande validé       bn1.asp1ent     Entreprise     0414078000022     TEST MIGRATION TBN ENT SECONDAIRE     BRUN     Ouvert     Image: Compte Compte Compt Compte Compte Compte Compte Compt Compte Compte Compt Compte Com                                                                                                    | compte(s) secor | idaire(s) tro | uvé(s)         |                                   |               |      |                 |     |            |        |
| fdn25.asp1ent       Entreprise       42872048600011       TEST       Thomas BRUN       Fermé       J         Nxt.asp1ent       Entreprise       42872048600011       TEST LVT23       Veuillet       Fermé       J         sqdqd.asp1ent       OGA       32122458600024       eqfe       qfd       Demande valide         tbn1.asp1ent       Entreprise       0414078000022       TEST MIGRATION TBN ENT SECONDAIR       BRUN       Ouvert       Image: Comparison of the comparison of the comparison o                                                                                                    | 7 Nom Compte    | 🗸 Туре        | V SIRET        | V Raison Sociale                  | V Responsable | Test | V Statut        | BAL | Modifier   | Désact |
| vt.asp1ent       Entreprise       42872048600011       TEST LVT23       Veuillet       Fermé       3         sqdqd.asp1ent       OGA       32122458600024       eqfe       qfd       Demande validée         cbn1.asp1ent       Entreprise       0414078000022       TEST MIGRATION TBN ENT SECONDAIRE       BRUN       Ouvert       Image: Compare table         cbn2.asp1ent       Entreprise       0795555600013       COMPTE TBN 2 (SANS BAL)       BRUN       Ouvert       Image: Compare table                                                                                                    | dn25.asp1ent    | Entreprise    | 42872048600011 | TEST                              | Thomas BRUN   | •    | Fermé           |     | $\frown$   |        |
| sqdqd.asp1ent OGA 32122458600024 eqfe qfd Demande validée<br>bn1.asp1ent Entreprise 04140780000022 TEST MIGRATION TBN ENT SECONDAIRE BRUN Ouvert 🗹 🔂 🔂                                                                                                    | vt.asp1ent      | Entreprise    | 42872048600011 | TEST LVT23                        | Veuillet      | •    | Fermé           | (   | 3)         |        |
| bn1.asp1ent       Entreprise       04140780000022       TEST MIGRATION TBN ENT SECONDAIRE       BRUN       Ouvert       Image: Comparison of the second second sec | qdqd.asp1ent    | OGA           | 32122458600024 | eqfe                              | qfd           | •    | Demande validée |     | $\bigcirc$ |        |
| cbn2.asp1ent Entreprise 07955554600013 COMPTE TBN 2 (SANS BAL) BRUN • Ouvert 🔲 🔂                                                                                                    | bn1.asp1ent     | Entreprise    | 04140780000022 | TEST MIGRATION TBN ENT SECONDAIRE | BRUN          | •    | Ouvert          | ⊻   | ď          | *      |
|                                                                                                    | bn2.asp1ent     | Entreprise    | 07955554600013 | COMPTE TBN 2 (SANS BAL)           | BRUN          | •    | Ouvert          |     | ď          | *      |
|                                                                                                    |                 |               | $\sim$         |                                   |               |      |                 |     |            |        |

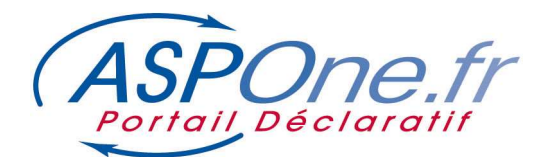

1 : Informations de synthèse relatives à votre compte principal Un clic sur le bouton « Modifier » vous permet d'éditer votre compte

2 : Masque de recherche de vos comptes secondaires ; Une fois les filtres posés, un clic sur le bouton « Rechercher » permet de lister les comptes secondaires existants répondant à vos critères.

3 : Liste des comptes secondaires existants, répondant aux critères de filtres posés en 2. Cette liste permet également de gérer les comptes secondaires en appliquant les actions suivantes :

- Un clic sur la **croix rouge** permet de désactiver le compte secondaire ; **NB** : un compte désactivé reste dans la liste des comptes avec un icone qui indique son état :
  - Un clic à nouveau sur cet icone permet de réactiver le compte.
- Un clic sur l'icône « <u>Modifier</u> » permet d'éditer les informations et propriétés du compte secondaire
- La colonne « BAL » permet de savoir si le compte est associé à une boite mail ou non.

4 : « <u>Créer un compte secondaire</u> » : un clic sur cette fonction permet de créer un compte secondaire. Attention : il faut que vous ayez défini au préalable un nombre de comptes secondaires autorisés à être créés ; ceci se fait dans les propriétés du compte principal, onglet « **Options** ». !

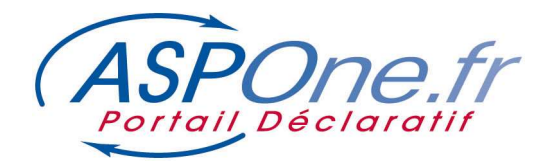

# 1. Modifier un compte

Une fois que vous avez cliqué sur « Modifier », un nouvel écran apparaît avec 4 onglets distincts :

## **Onglet « Identité »**

# → Permet de modifier toutes les informations relatives à votre entreprise (code NIC y compris)

| SIREN                  | 079555421               |  |
|------------------------|-------------------------|--|
| NIC                    | 00019                   |  |
| Raison Sociale         | COMPTE ASP1ENT DEV      |  |
| Mandataire social      |                         |  |
| Responsable            |                         |  |
| Civilité               | Monsieur 🗸              |  |
| Nom                    | DUPONT                  |  |
| Prénom                 | Pierre                  |  |
| Numéro voie            | 56                      |  |
| Suffixe voie           | <b>~</b>                |  |
| Nom voie               | rue de Billancourt      |  |
| Complément             | complément adresse      |  |
| Boite Postale          |                         |  |
| Code Postal            | 92100                   |  |
| Ville                  | BOULOGNE BILLANCOURT    |  |
| Pays                   | FRANCE 🗸                |  |
| E-mail                 | contact@asp-one.fr      |  |
| N° de Téléphone        | 0149098737              |  |
| Nº de fax              |                         |  |
| Contact Technique ou   | d'exploitation          |  |
| Copier Copier les info | rmations du responsable |  |
| Nom                    | NOM TEST                |  |
| E-mail                 | contact@asp-one.fr      |  |
| Nº de Téléphone        | 0149098737              |  |
| Contact Administratif  | ou comptable            |  |
| Copier Copier les info | rmations du responsable |  |
| Nom                    | Pierre DUPONT           |  |
| E-mail                 | contact@asp-one.fr      |  |
| Nº de Téléphone        | 0149098737              |  |
|                        |                         |  |

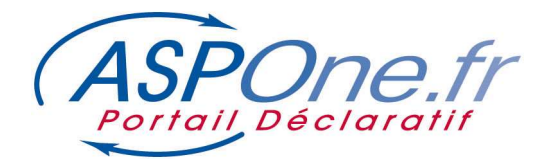

## Onglet « Options »

- Permet d'activer de nouvelles téléprocédures sur votre compte ou de vous désinscrire de certaines téléprocédures en simplement cochant/décochant la case à cocher en regard de la téléprocédure concernée
- 2. Permet de sélectionner les types de documents autorisés au sein d'une même téléprocédure
- 3. Permet d'indiquer le nombre de comptes secondaires souhaités. Cette donnée ne concerne que le nombre de comptes secondaires <u>AVEC</u> une boite mail associée.
- 4. Permet d'adhérer au service de collecte des Relevés de comptes, aux alertes sur collecte, et d'associer une boite de réception dédiée à la collecte.
  - ⇒ Pour plus d'information, merci de vous référer au tutorial dédié aux Relevés de comptes disponible dans l'espace « Documentation » du site <u>www.Aspone.fr</u>
- 5. Permet d'adhérer au service d'Archivage a Valeur Probatoire certifié NF461.
  - ⇒ Pour plus d'information, merci de vous référer au tutorial dédié aux Relevés de comptes disponible dans l'espace « Documentation » du site <u>www.Aspone.fr</u>

| Identité Options Facturation Mot de passe                                                                                                    |                                                                                                    |
|----------------------------------------------------------------------------------------------------|----------------------------------------------------------------------------------------------------|
| Nombre de comptes secondaires souhaités 40 🕐 🤇                                                                                                    |                                                                                                    |
| Relevés de Comptes                                                                                                    |                                                                                                    |
| Abonnement au service 🛛 🕢                                                                                                    | <b>`</b>                                                                                                    |
| Alerte erreur de collecte 🛛 🕢                                                                                                    |                                                                                                    |
| Boite de réception des relevés Boite dédiée aux relevés releves.asp1ent@aspone.fr 🔹 🔞 🚺                                                                                                    |                                                                                                    |
| Archivage à valeur probatoire                                                                                                    |                                                                                                    |
| Abonnement au service 🗷 🔞 🛛 5                                                                                                    |                                                                                                    |
| Téléprocédures                                                                                                    |                                                                                                    |
|                                                                                                    |                                                                                                    |
| 'ous pouvez modifier vos abonnements aux différentes téléprocédures :                                                                                                    |                                                                                                    |
| /ous pouvez modifier vos abonnements aux différentes téléprocédures :                                                                                                    |                                                                                                    |
| ous pouvez modifier vos abonnements aux différentes téléprocédures :<br>Tout Sélectionner                                                                                                    |                                                                                                    |
| /ous pouvez modifier vos abonnements aux différentes téléprocédures :<br>Tout Sélectionner<br>Téléprocédure Description                                                                                                    | Destinataires                                                                                                    |
| Yous pouvez modifier vos abonnements aux différentes téléprocédures :         Tout Sélectionner         Téléprocédere       Description         AED       2 Attestation Employeur Dématérialisée         + choix des types de documents                                                                                                    | Destinataires<br>Põle Emploi                                                                                            |
| Tous pouvez modifier vos abonnements aux différentes téléprocédures : Tout Sélectionner  Teléprocédure AED AED AED Attistation Employeur Dématérialisée + thoix des types de documents Déclaration descuelle des Deméns Saciales Unifiées                                                                                                    | Destinataires<br>Pôle Emploi<br>CNAV<br>CNAV                                                                            |
| Tout Sélectionner       Téléprocédures :         Tout Sélectionner       Téléprocédure         AED       Attistation Employeur Dématérialisée         Thoix des types de documents       Déclaration Annuelle des Données Sociales Unifiées         DADS-U       + Choix des types de documents                                                                                                    | Destinataires<br>Pôle Emploi<br>CNAV<br>AGIRC / ARRCO<br>UCF C1-BTP                                                     |
| ous pouvez modifier vos abonnements aux différentes téléprocédures :         Tout Sélectionner         Téléprocédure         AED         AED         DADS-U         Déclaration Annuelle des Données Sociales Unifiées         Declaration Employeur Dématérialisée         Déclaration Annuelle des Données Sociales Unifiées         Déclaration Annuelle des Données Sociales Unifiées                                                                                                    | Destinataires<br>Pôle Emploi<br>CNAV<br>AGIRC / ARRCO<br>UCF CI-BTP<br>Net-Entreprises                                  |
| Tout Sélectionner       Description         Tout Sélectionner       Téléprocédures :         AED       Attistation Employeur Dématérialisée         > AED       Attistation Employeur Dématérialisée         > DADS-U       Déclaration Annuelle des Données Sociales Unifiées         > DPAE       Déclaration Préalable à l'Embauche (ex DUE)         + Choix des types de documents       + Choix des types de documents                                                                                                    | Destinataires<br>Pôle Emploi<br>CNAV<br>AGIRC / ARRCO<br>UCF C1-BTP<br>Net-Entreprises<br>CIRSO                         |
| Tout Sélectionner       Description         Image: AED       2 Attractation Employeur Dématérialisée         Image: AED       2 Attractation Employeur Dématérialisée         Image: DADS-U       Déclaration Annuelle des Données Sociales Unifiées         Image: DADS-U       Déclaration Préalable à l'Embauche (ex DUE)         Image: DADS-U       Déclaration Préalable à l'Embauche (ex DUE)         Image: DADS-U       Déclaration des types de documents         Image: DADS-U       Déclaration Préalable à l'Embauche (ex DUE)         Image: DADS-U       Déclaration Bréas de documents         Image: DADS-U       Déclaration Préalable à l'Embauche (ex DUE)         Image: DADS-U       Déclaration Bergeroure de documents | Destinataires<br>Pôle Emploi<br>CNAV<br>AGIRC / ARRCO<br>UCF C1-BTP<br>Net-Entreprises<br>CIRSO<br>MSA                  |
| Out Selectionner       Description         Tott Selectionner       Description         AED       2 + thoix des types de documents         DADS-U       Déclaration Annuelle des Données Sociales Unifiées + Choix des types de documents         DPAE       Déclaration Préalable à l'Embauche (ex DUE) + Choix des types de documents         DRP       Déclaration des Revenus Professionels + Choix des types de documents         DSI       Déclaration Sociale des Indépendants + Choix des types de documents                                                                                                    | Destinataires<br>Pôle Emplol<br>CNAV<br>AGIRC / ARRCO<br>UCF C1-BTP<br>Net-Entreprises<br>CIRSO<br>MSA<br>SSDI (ex RSI) |
| Out Selectionner       Description         Tott Selectionner       Description         AED       2 + thoix des types de documents         DADS-U       Déclaration Annuelle des Données Sociales Unifiées + Choix des types de documents         DPAE       Déclaration Annuelle des Données Sociales Unifiées + Choix des types de documents         DPAE       Déclaration Annuelle des Données Sociales Unifiées + Choix des types de documents         DPAE       Déclaration des Revenus Professionels + Choix des types de documents         DSI       Déclaration Sociale des Indépendants + Choix des types de documents         DSI       Déclaration Sociale Matérialisé des Indépendants + Déclaration Sociale Matérialisé          | Destinataires<br>Pôle Emploi<br>CNAV<br>AGIRC / ARRCO<br>UCF C1-BTP<br>Net-Entreprises<br>CIRSO<br>MSA<br>SSDI (ex RSI) |

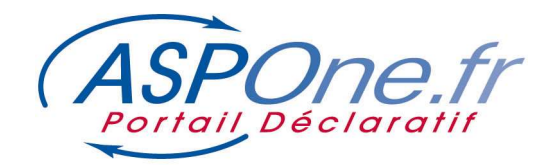

# **Onglet « Facturation »**

→ Permet de modifier l'adresse de facturation.

# **Gestion des Comptes**

| Nº Dossier<br>Login<br>Portail | 22066<br>asp1ent<br>ASPONE | Profil<br>Type<br>Statut | Compte Primaire<br>Entreprise<br>Ouvert | Creation<br>Test           | 20/04/2004<br>🗹  |
|--------------------------------|----------------------------|--------------------------|-----------------------------------------|----------------------------|------------------|
| Identité                       | Options                    | Facturation              | Mot de passe                            |                            |                  |
| Date de factur                 | ation                      |                          | 27/06/2008                              |                            |                  |
| Utiliser l'adres               | se du responsa             | ble pour la factura      | tion 🗹                                  |                            |                  |
| Numéro voie                    |                            |                          |                                         |                            |                  |
| Suffixe voie                   |                            |                          | ~                                       |                            |                  |
| Nom voie                       |                            |                          |                                         |                            |                  |
| Complément                     |                            |                          |                                         |                            |                  |
| Boite Postale                  |                            |                          |                                         |                            |                  |
| Code Postal                    |                            |                          |                                         |                            |                  |
| Ville                          |                            |                          |                                         |                            |                  |
| Pays                           |                            |                          |                                         |                            | $\mathbf{v}$     |
| our obtenir le                 | s tarifs d'abonn           | ements, contacter        | notre service commerc                   | cial à l'adresse <u>co</u> | ntact@asp-one.fr |

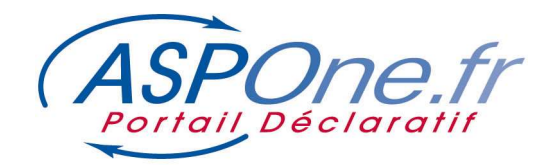

#### Onglet « Mot de Passe »

→ Permet de changer le mot de passe d'accès à votre compte.

| es comp                                     | otes                                                                                             |                                                                                                    |                                                                                                    |                                                                                                    |                                                                                                    |                                                                                                    |
|---------------------------------------------|--------------------------------------------------------------------------------------------------|----------------------------------------------------------------------------------------------------|----------------------------------------------------------------------------------------------------|----------------------------------------------------------------------------------------------------|----------------------------------------------------------------------------------------------------|----------------------------------------------------------------------------------------------------|
|                                             |                                                                                                  |                                                                                                    |                                                                                                    |                                                                                                    |                                                                                                    | < Reto                                                                                                    |
| 22066<br>asplent<br>ASPONE                  |                                                                                                  | Profil<br>Type<br>Statut                                                                                                    | Compte Primaire<br>Entreprise<br>Ouvert                                                                                                    | Creation<br>Test                                                                                                    | 20/04/2004<br>🗹                                                                                                    |                                                                                                    |
| Options                                     | Facturation                                                                                      | Mot de passe                                                                                                    |                                                                                                    |                                                                                                    |                                                                                                    |                                                                                                    |
| asse courant<br>veau mot de<br>du nouveau π | passe                                                                                            |                                                                                                    |                                                                                                    |                                                                                                    |                                                                                                    |                                                                                                    |
| 5                                           | 22066<br>asplent<br>ASPONE<br>Options<br>de mot de<br>asse courant<br>veau mot de<br>u nouveau m | 22066<br>asp1ent<br>ASPONE<br>Options Facturation<br>de mot de passe<br>asse courant<br>veau mot de passe<br>u nouveau mot de passe | 22066 Profil<br>asp1ent Type<br>ASPONE Statut<br>Options Facturation Mot de passe<br>de mot de passe<br>asse courant<br>veau mot de passe<br>u nouveau mot de passe | 22066 Profil Compte Primaire<br>asp1ent Type Entreprise<br>ASPONE Statut Ouvert<br>Options Facturation Mot de passe<br>de mot de passe<br>asse courant ()<br>veau mot de passe ()<br>u nouveau mot de passe () | 22066     Profil     Compte Primaire       asplent     Type     Entreprise     Creation       ASPONE     Statut     Ouvert     Test       Options     Facturation     Mot de passe     Creation       de mot de passe     Image: Creation     Image: Creation       asse courant     Image: Creation     Image: Creation       u nouveau mot de passe     Image: Creation     Image: Creation | 22066     Profil     Compte Primaire     Creation     20/04/2004       asplent     Type     Entreprise     Test     ☑       ASPONE     Statut     Ouvert     Test     ☑       Options     Facturation     Mot de passe     ☑     ☑       de mot de passe     ☑     ☑     ☑       u nouveau mot de passe     ☑     ☑     ☑ |

En cas de réinitialisation du mot de passe, une notification par mail est transmise au responsable du compte concerné :

« Madame/Monsieur,

Le mot de passe de votre compte <nom du compte> vient d'être modifié, si ceci ne découle pas d'une action de votre part nous vous invitons à vous rapprocher du service support clients : Mail : <u>hotmel@asp-one.fr</u>

Téléphone : 04 77 81 04 69

Avec nos salutations respectueuses, Portail ASPOne.fr »

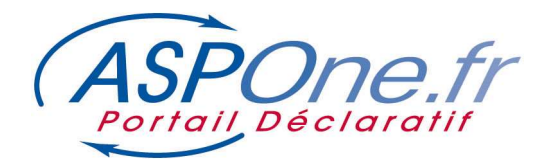

#### 2. Créer un compte secondaire

La procédure de compte secondaire est exactement similaire à la procédure d'inscription du compte principal sur le portail, et nous vous invitons à vous référer au tutorial disponible sur le sujet.

#### A Noter :

- le compte secondaire hérite forcément du profil du compte principal dont il dépend et ne peut donc logiquement disposer de plus de droits qu'en a le compte principal :
  - Compte Principal
  - Compte Web-Déclarations
  - Compte Banque de France
- Le Compte secondaire peut être autonome dans le choix de ses téléprocédures (option)
- Le nom du compte secondaire sera toujours suffixé par le nom du compte principal

| Configuration                                            |                                                        |                                                                                        |                                                        |
|----------------------------------------------------------|--------------------------------------------------------|----------------------------------------------------------------------------------------|--------------------------------------------------------|
| Ci-dessous les informatio<br>ntéragir avec le portail (d | ns concernant la configur<br>épôts par mails, réceptic | ation du compte utilisateur à créer sur le p<br>n des messages de service du portail). | ortail. Une boite mail vous sera fournie pour          |
| Identifiants                                             |                                                        |                                                                                        |                                                        |
| Nom de compte                                            | cs1 ,a                                                 | ssplent@aspone.fr                                                                      |                                                        |
| Mot de passe                                             |                                                        |                                                                                        |                                                        |
| Confirmer mot de passe                                   |                                                        |                                                                                        |                                                        |
|                                                          |                                                        |                                                                                        |                                                        |
| Options                                                  |                                                        |                                                                                        |                                                        |
| Compte secondaire auto                                   | nome 🗌 🕖                                               |                                                                                        |                                                        |
| Créer une boite mail                                     |                                                        |                                                                                        |                                                        |
|                                                          |                                                        |                                                                                        |                                                        |
| Tout Sélectionner                                        |                                                        |                                                                                        |                                                        |
| Téléprocédure                                            |                                                        | Description                                                                            | Destinataires                                          |
|                                                          | ttestation Employeur Dér<br>Choix des types de doci    | natérialisée<br>Jments                                                                 | Pôle Emploi                                            |
|                                                          | éclaration Annuelle des l<br>Choix des types de doci   | Données Sociales Unifiées<br>J <b>ments</b>                                            | CNAV<br>AGIRC / ARRCO<br>UCF CI-BTP<br>Net-Entreprises |
|                                                          | an an c bhn aig                                        | N1 N1 N2 N2 N2 N2                                                                      |                                                        |

- Création d'un boite Mail associée au compte secondaire :
  - Un compte secondaire avec Boite Mail est facturé au tarif en vigueur disponible sur notre site, alors que le compte secondaire sans boite mail est gratuit !
  - Un compte secondaire sans boite mail ne peut pas être paramétré dans un client de messagerie, et par défaut tous les messages de service du portail de ce type de compte secondaire sont systématiquement routés vers le compte principal.

## 3. Modifier un compte secondaire

Les options disponibles à ce niveau sont strictement similaires aux options disponibles pour la modification du compte principal, avec les différences suivantes :

- l'onglet « *Facturation* » n'est pas disponible, puisque qu'un compte secondaire est forcément rattaché en termes de facturation au compte principal duquel il dépend.
- L'option « nombre de comptes secondaires » n'est pas disponible car un compte secondaire ne peut pas disposer pour lui-même de comptes secondaires !

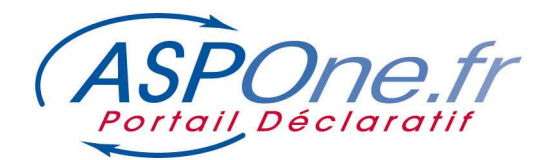

#### Onglet « Identité »

→ Permet de modifier toutes les informations relatives à votre entreprise (code NIC y compris)

#### **Onglet « Options »**

➔ Permet d'activer de nouvelles téléprocédures sur votre compte ou de vous désinscrire de certaines téléprocédures en simplement cochant/décochant la case à cocher en regard de la téléprocédure concernée.

Dans le cas de la modification d'un Compte Secondaire par un Compte Principal, il est donné la possibilité de modifier le caractère autonome ou non du Compte Secondaire pour le choix des Téléprocédures :

| Identité      | Options           | Mot de passe                                                             |                                     |
|---------------|-------------------|--------------------------------------------------------------------------|-------------------------------------|
| Créer une bo  | ite mail 🗹 🔞      |                                                                          |                                     |
| Relevés de    | Comptes           |                                                                          |                                     |
| Abonnement    | au service        |                                                                          |                                     |
| Alerte erreur | de collecte       |                                                                          |                                     |
| Boite de réce | ption des relevés | Boite par défaut de mon compte asp1ent@aspone.fr 🗸 🛛 🕖                   |                                     |
| Archivage     | à valeur probat   | oire                                                                     |                                     |
| Abonnement    | au service 🗹 🤅    |                                                                          |                                     |
| Téléprocéd    | ures              |                                                                          |                                     |
| J'autorise ce | compte secondair  | e à s'inscrire aux téléprocédures de son choix 🛛 🔽                       |                                     |
| Vous pouvez   | modifier vos abon | nements aux différentes téléprocédures :                                 |                                     |
| Tout Sélecti  | onner             |                                                                          |                                     |
| Télépr        | océdure           | Description                                                              | Destinataires                       |
| AED           | Attesta<br>+ Choi | tion Employeur Dématérialisée<br><u>« des types de documents</u>         | Pôle Emploi                         |
| DADS-U        | Déclara<br>+ Choi | stion Annuelle des Données Sociales Unifiées<br>« des types de documents | CNAV<br>AGIRC / ARRCO<br>UCE CI-BTP |

- → Vous pouvez également sur cet onglet opérer les opérations suivantes :
  - Associer une Boite Mail à votre compte secondaire si ce n'était pas le cas. <u>Attention</u>, cette option engendre des frais !
  - ⇒ Adhérer au service des relevés de comptes pour votre compte secondaire ;
  - ⇒ Adhérer au service d'Archivage à Valeur Probatoire pour votre compte secondaire.
- <u>NB</u> : Si vous modifiez le type d'un CS sans BAL vers un CS avec boite Mail, vous devrez impérativement réinitialiser votre mot de passe pour pouvoir accéder à la boite mail. Un popup non bloquant est alors affiché à titre d'alerte :

ATTENTION : pour pouvoir accéder à sa boite mail, le titulaire du compte secondaire devra impérativement réinitialiser son mot de passe

## Onglet « Mot de Passe »

→ Permet de changer le mot de passe d'accès à votre compte.

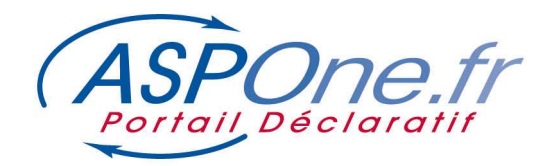

# Annexe A : Assistance utilisateurs

Pour toute information complémentaire, n'hésitez pas à contacter

notre support technique au :

04.77.81.04.69

ou par mail à l'adresse : hotmel@asp-one.fr